1. [ファイル]ブロックを使います。

| 1 1 1 1 1 1 1 1 1 1 1 1 1 1 1 1 1 1 1 | 下書きへ切り替え ブレビュー 更新 💠 :                   |
|---------------------------------------|-----------------------------------------|
|                                       | 投稿 ブロック ×                               |
| PDFのテスト                               | ¶ 段落<br>ブロックを使って、いろいろな物語<br>を相み立ててください。 |
| ブロックを選択するには「/」を入力                     | 1-1 + Arthdata *                        |
|                                       | 1-2 ×                                   |
|                                       | 1-3 ()<br>77-11                         |
| VK All in One Expansion Unit          | すべて表示                                   |

2. [メディアライブラリ]から目的の PDF ファイルを選択します。

|                                                                            | 下書きへ切り | 替え | プレビュー 更新                                                         | ÷             |
|----------------------------------------------------------------------------|--------|----|------------------------------------------------------------------|---------------|
|                                                                            |        | 投稿 | <ul> <li>ブロック</li> <li>ファイル</li> <li>ファイルをダウンにを追加します。</li> </ul> | ×<br>コードするリンク |
| ロ ファイル<br>ファイルをアップロードす <u>るか、メディ</u> アライブラリから選択してください。<br>アップロード メディアライブラリ |        | 非表 | 表示設定<br>表な設定                                                     | ~             |
| ブロックを選択するには「/」を入力                                                          |        |    |                                                                  |               |

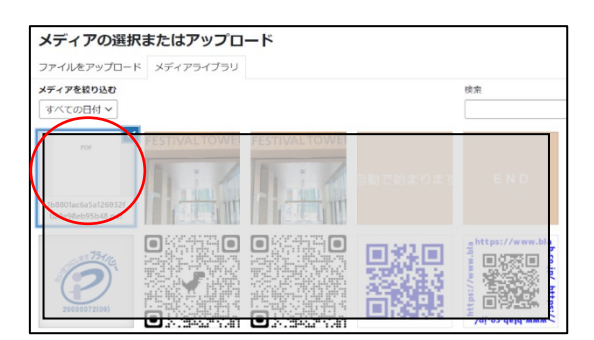

 これだけで PDF の埋め込み完了です。
 埋め込みの下に、従来の PDF へのリンクと[ダウンロード]ボタン もあります。

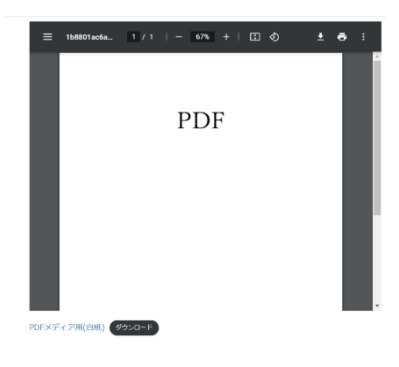

## 従来の PDF へのリンク設定方法

- 1. 事前に[メディアライブラリ]に PDF ファイルをアップします。写真の追加と同じ操作です。
- 2. 続いてアップした PDF ファイルの URL を調べます。

[メディアライブラリ]から目的の PDF ファイルを選択し、ファイルの URL を確認できます。 [URL をコピー]します。

| 0       | 💼 株式会社ビジネスラボラトリー EkUnit 🔘 3 💚 0 🕂 新規                                                                          | こんにちに                                                                                                    | ‡, blab-t | ani さん |  |  |  |
|---------|----------------------------------------------------------------------------------------------------|----------------------------------------------------------------------------------------------------|-----------|--------|--|--|--|
| ø       | 添付ファイルの詳細                                                                                                    | <                                                                                                    | >         | ×      |  |  |  |
| × 91    | 更新日: 2021年9月30日<br>アップロード: bab-tani<br>ファイルタイプ: explication/pdf<br>ファイルタイプ: application/pdf<br>ファイルサイズ: 50 KB | 更新日: 2021年9月30日<br>アップロード: <u>bibb-tani</u><br>ファイルを: 19801ac6as126932/029e98eb95b48.pdf<br>ファイルタイプ: application/pdf<br>ファイルサイズ: 90 KB |           |        |  |  |  |
| 新唐甲     | クイトル PDEメディ<br>キャプション                                                                                         | ア用(白紙)                                                                                                    |           |        |  |  |  |
| 10 B    | 2019日                                                                                                    |                                                                                                    |           |        |  |  |  |
| S 80 8  | ファイルの URL:<br>URL をクリッ                                                                                        | ブボードにコピー                                                                                                    | ]         | itei   |  |  |  |
| 19 00 C | 添付ファイルのページを表示」さらに詳                                                                                            | 細を編集   完全(                                                                                                    | 削除する      |        |  |  |  |

掲載する投稿ページの編集画面を開きます。
 PDF のリンクをつける文字を範囲選択し、[リンク]ボタン。
 [新しいタブで開く]
 URL を貼り付けて Enter キー。
 これで文字に PDF へのリンクがつきました。完了。

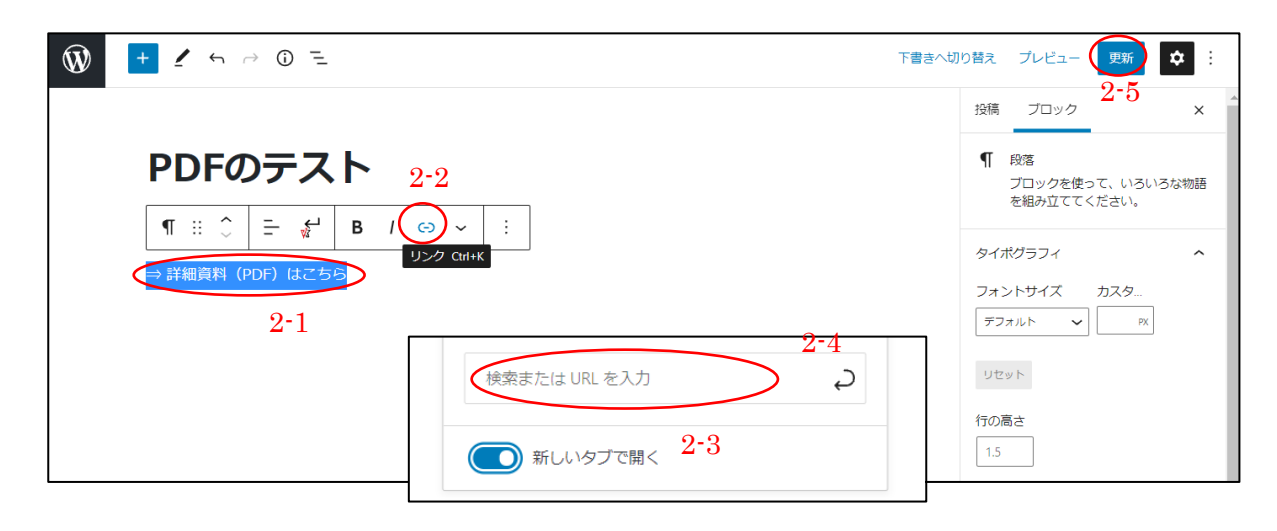

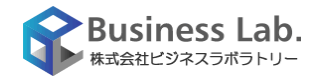